## <インストールの流れ>

Twinmotion のコミュニティ版をインストールするには Epic Games アカウントが必要になります。まだお持ちでない方は、最初に Epic Games アカウントを作成してください。 インストール作業は次の流れになります。

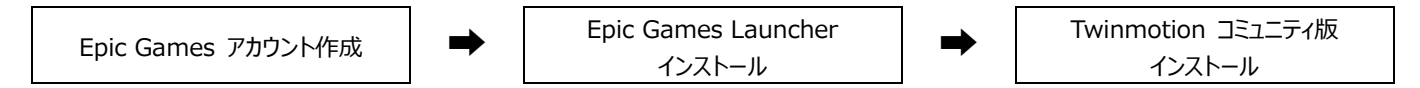

※Twinmotionは非常にファイルサイズの大きいプログラムです。

インストールするパソコンの空き容量が 30GB 以上あることをご確認の上、インストールしてください。

### 1. Epic Games アカウントの作成

Twinmotion を使用するのに必要な Epic アカウントを作成します。

- ① 以下の Twinmotion サイトにアクセスします。
  - Twinmotion サイト https://www.twinmotion.com/ja
- ② 画面右上にある人型のアイコン(下図黄色枠内)をクリックします。

| <ul> <li>● 最先端のリアルタイムどジュアライゼ × +</li> </ul>                              | – 🗆 X        |
|--------------------------------------------------------------------------|--------------|
| ← → ♂ <sup>2</sup> ; https://www.twinmotion.com/ja                       | ☆ む 🗆 💿 :    |
|                                                                          | ゴ すべてのブックマーク |
| 🕮 🗸   🛟 Why Twinmotion? ソリューション Learning & Support Pricing News & events | Q 🗍 🕀 혽 🧖 👘  |
|                                                                          |              |

③ サインインまたはサインアップ 画面が表示されます。メールアドレス に Epic Games アカウントに使用するメールアドレスを入力し、 [続ける] をクリックします。

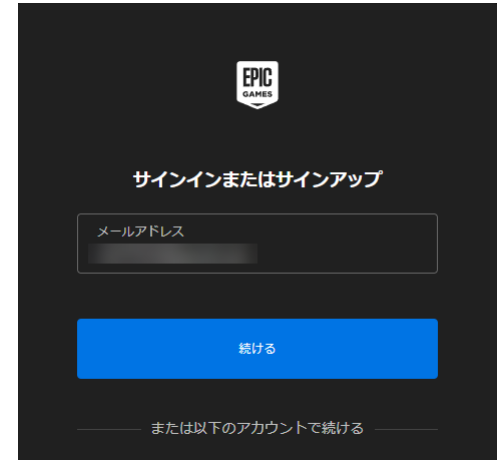

- ④ 画面の指示に従って、アカウント作成作業を進めます。
- ⑤ 作成が完了すると、作成したアカウントでサイトに自動的にログインし、②の画面に戻ります。

| 🕮 ~   🛟 Why Twinmotion? | ソリューション Learning & Support | Pricing News & events | Q   🕀 💦 🥠 🥠 🖓 |
|-------------------------|----------------------------|-----------------------|---------------|
|                         |                            |                       |               |
|                         |                            |                       |               |
| TWINMOTION を始めましょう      |                            |                       | ъ             |
|                         | <u>- // ^</u>              |                       | · · ·         |

#### 2. インストール

最初に **Epic Games Launcher**(以降、**ランチャー**)をインストールします。インストールが終了したらランチャーにサインインし、 Twinmotion をインストールします。

#### 2-1. Windows の場合

- 1) ランチャーインストール
  - ① ランチャーダウンロード画面にアクセスし、 [ランチャーをダウンロード] をクリックします。
    - ランチャーダウンロード画面 https://www.twinmotion.com/ja/download

| ◆      ◆      Twinmation をダウンロード - Twins × +                                                                    |                                               |                                                                       | - 🗆 X       |
|----------------------------------------------------------------------------------------------------|-----------------------------------------------|-----------------------------------------------------------------------|-------------|
| ← → C 😂 https://www.twinmotion.com/ja/download                                                                  |                                               |                                                                       | ९ 🛧 🖸 🔲 🔥 : |
|                                                                                                    |                                               |                                                                       | すべてのブックマーク  |
| - ジョン Learning & Support Pricing News & even                                                                    |                                               |                                                                       | Q 🕀 🤗 🧳 🕫   |
|                                                                                                    |                                               |                                                                       |             |
| ダウンロード方法                                                                                                    |                                               |                                                                       |             |
| TWINMOTION を<br>始めましょう                                                                                          | 利用可能なブラットフォーム<br>Windows 64-bit およ<br>び macOS | グラフィックカード<br>6 GB 以上のメモリ<br>動作環境を見る                                   |             |
|                                                                                                    |                                               |                                                                       |             |
|                                                                                                    | 予想されるファイルサイズ<br>23 GB                         | ダウンロード時間予測<br>15 分*                                                   |             |
|                                                                                                    | <ul> <li>10 Mbs 以上の接続の融会ダウンロード結果</li> </ul>   | ちょうやい可能性があります                                                         |             |
|                                                                                                    |                                               |                                                                       |             |
| Epic Games Launcher を開く                                                                                         |                                               |                                                                       |             |
| ー<br>ランチャーから Twinmotion にアク                                                                                     | ランチャーをダウン                                     | 4-0                                                                   |             |
| ランチャーをダウンロード<br>Epic Games Launcher をまたインストールしていない構会、<br>Twinmotion にアクセスするためにランチッ・をダウンロードし<br>てインストールする必要があります | 成にフノテマ<br>か?<br>既にPCにEpic Gam<br>合、ランチャーを覗し   | ーセーノストール済みです<br>es Launcher をインストールしている場<br>NT Twinmotion をダウンロードします。 |             |
| ランチャーをダウンロード                                                                                                    | ランチャーを開く                                      | )                                                                     |             |

- ② 任意のフォルダーにインストーラーを保存します。エクスプローラーを開き、保存したインストーラー 「EpicInstaller-(バージョン名) -twinmotion.msi」をダブルクリックして実行します。
- ③ 以下の画面が表示されます。 [インストール] をクリックするとインストールを開始します。 「ユーザーアカウント制御」画面が表示されたら、 [はい] をクリックして進めます。

| 💀 Epic Games Launcher セットアップ                       | _      |     | ×    |
|----------------------------------------------------|--------|-----|------|
| インストール先フォルダー<br>インストールのクリックでインストールが開始されます。 変更をクリック | するとインス |     | EPIC |
| Epic Games Launcherをこちらにインストールします:                 |        |     |      |
| C:¥Program Files (x86)¥Epic Games¥                 |        |     |      |
| 変更(C)                                              |        |     |      |
|                                                    |        |     |      |
|                                                    |        |     |      |
| 1.3.93.0                                           | トール(I) | キャン | 1211 |

- ④ インストールが終了すると、ランチャーが自動的に起動します。
  - ランチャーにアップデートがある場合は、先にアップデートが行われます。「ユーザーアカウント制御」画面が表示されたら [はい] をクリックして進めます。

| EPIC                            |  |
|---------------------------------|--|
| アップデートをダウンロードしています              |  |
|                                 |  |
| 211.5 MB / 383.1 MB (13.7 MB/秒) |  |

⑤ ランチャーが起動するとサインイン画面が表示されます。Epic Games アカウントでサインインします。

- 2) Twinmotion コミュニティ版インストール
  - サインイン後、ランチャー画面が表示されます。 画面上部にある「Twinmotion」をクリックすると、以下の画面が表示されます。 [インストール] の下に、ある製品リストより 「Twinmotion コミュニティ版 20XX.X.X」(XX.X.X:バージョン)を選択し、 [インストール] をクリックするとインストール が開始されます。

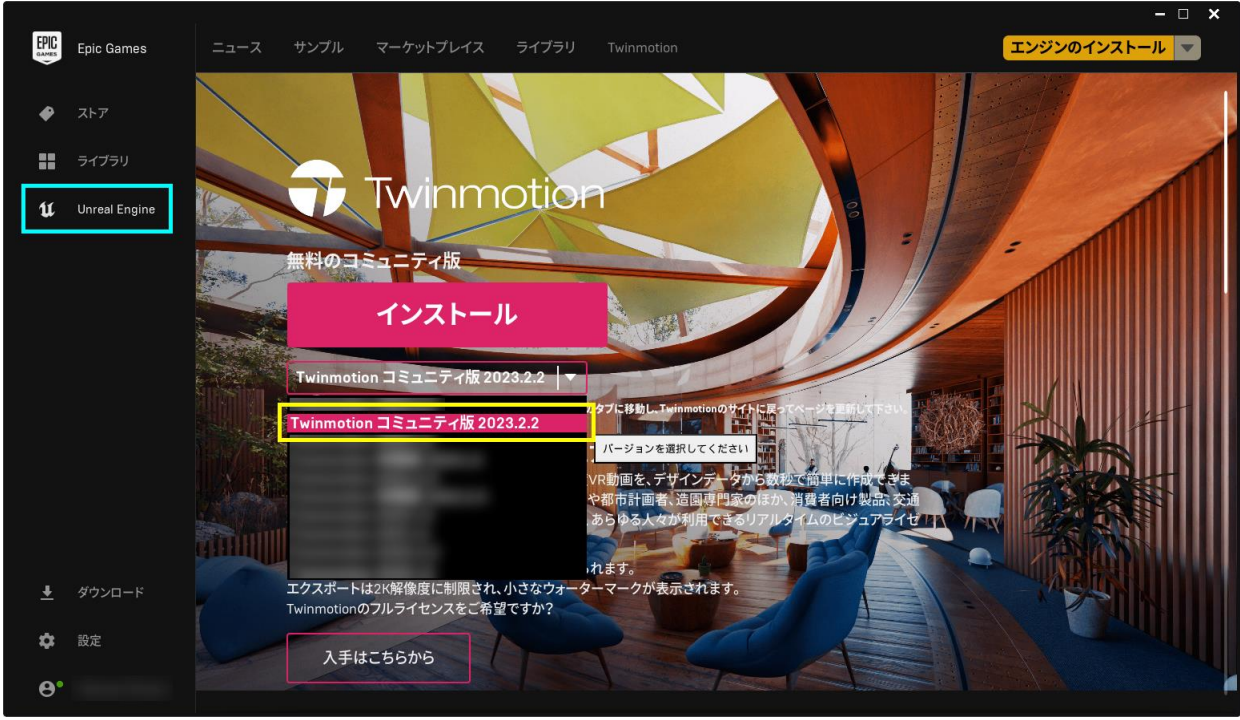

※画面上部に<u>Twinmotion</u>の表示がない場合は、画面左側の Unreal Engine(上図水色枠内)をクリックすると表示されます。

② 以下の画面に切り替わります。そのまま [インストール] をクリックします。インストールが開始されます。 「ユーザーアカウント制御」画面が表示されたら [はい] をクリックして進めます。

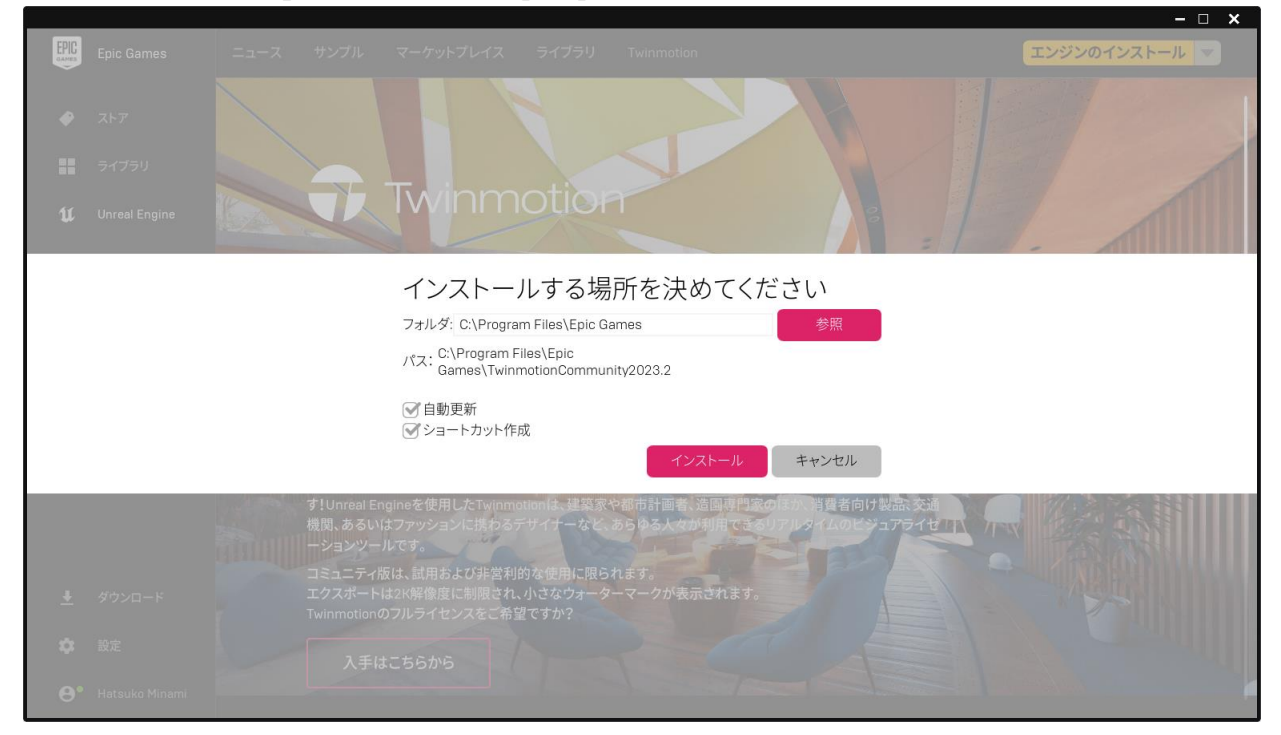

 インストールが完了すると、ランチャー上に[起動]が表示されます。[起動]をクリックすると、Twinmotion コミュニティ版が 起動します。

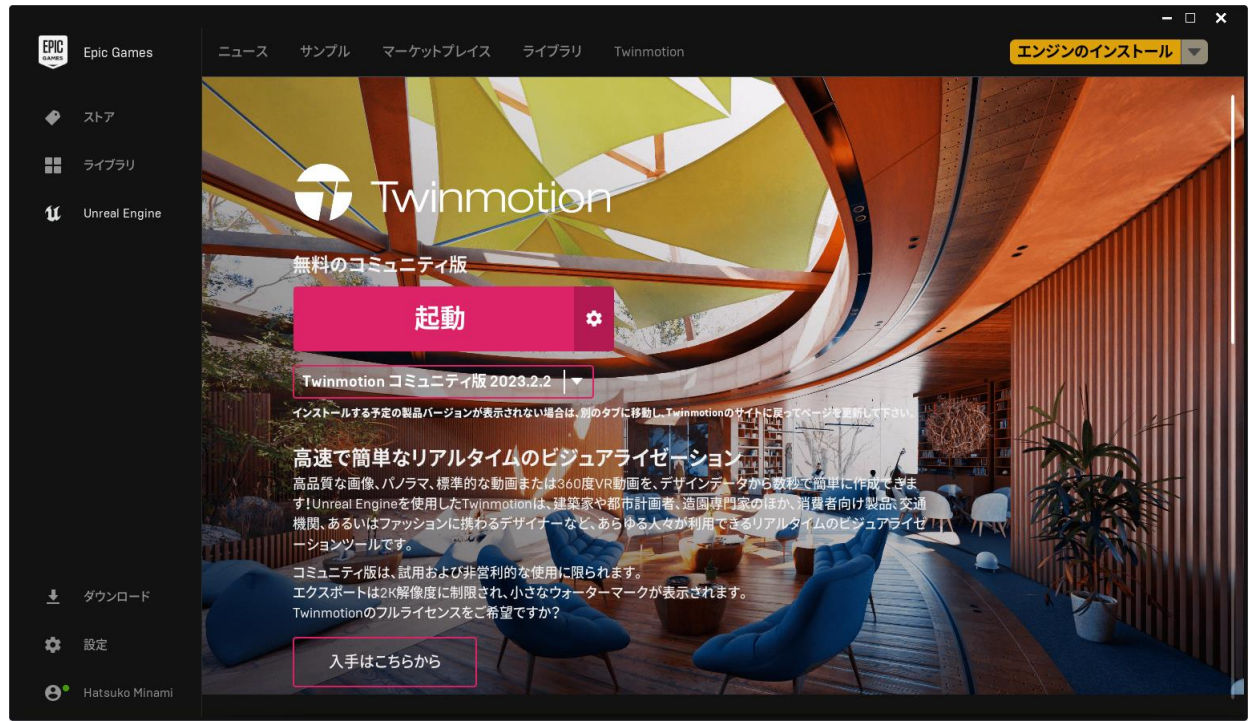

最初に起動したとき、Twinmotionは英語表記になっています。日本語に変更する方法は、「3.日本語表への変更」をご参照ください。

④ 各モデラ—のプラグインは、ランチャー下方にある [プラグインをダウンロード] からインストールすることができます。 インストール方法はダウンロードサイトに掲載されています。

(サイトは英語表記です。画面右上の地球儀のアイコンより日本語表記に変更することができます。)

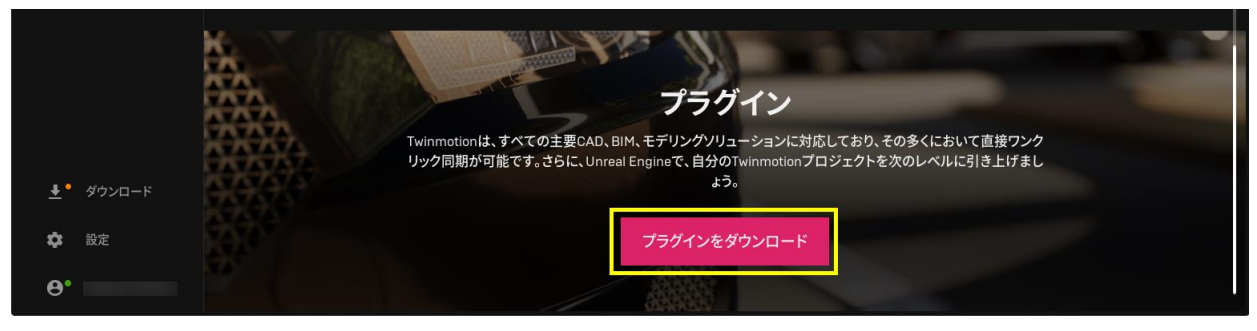

### 2-2. Mac の場合

- 1) ランチャーインストール
  - ① ランチャーダウンロード画面にアクセスし、 [ランチャーをダウンロード] をクリックします。
    - ランチャーダウンロード画面

https://www.twinmotion.com/ja/download

|           | The https://www.twinmotion.com/ja/download                                                                                                    |                                                              | 9 <b>49</b> C                                          | ۵ | + 🗅 |
|-----------|----------------------------------------------------------------------------------------------------|--------------------------------------------------------------|--------------------------------------------------------|---|-----|
| ダウンロード方法  | ž                                                                                                    |                                                              |                                                        |   |     |
| TWI<br>めま | NMOTION を始<br>しょう                                                                                                    | 利用可乗なブラットフォーム<br>Windows 64-bit および<br>macOS                 | グラフィックカード<br>6 GB 以上のメモリ<br>動作環境を見る                    |   |     |
|           |                                                                                                    | 予想されるファイルサイズ                                                 | ダウンロード時間予測                                             |   |     |
|           |                                                                                                    | 23 GB                                                        | 15 分*                                                  |   |     |
|           |                                                                                                    | *10 Mbs 以上の接続の場合ダウンロード時間はより                                  | 短い可能性があります                                             |   |     |
|           |                                                                                                    |                                                              |                                                        |   |     |
|           | Epic Games Launcher を聞く           ランチャーから           ランチャーをダウンロード           Epic Games Launcher をまだインジーールしていない場合、           Twimmotion にアクセスするためにランチャーをダウンロードしてインストールにするの表があります。 | ロード<br>既にランチャーペ<br>既に PC た Epic Games L<br>ャーを聞いて Twinnotion | をインストール済みですか?<br>uncherをインストールごいる場合、ランチ<br>をグランロードします。 |   |     |

- ② インストーラーを保存したフォルダを開きます。ファイル名が「EpicInstaller-(バージョン名) -twinmotion.dmg」
   (XX.XX.XX:バージョン) がランチャーのインストーラーです。ダブルクリックしてインストーラーを実行します。
- ③ 以下のインストール画面が表示されます。

「Epic Games Launcher」を「Applications」にドラッグ&ドロップしてインストールします。

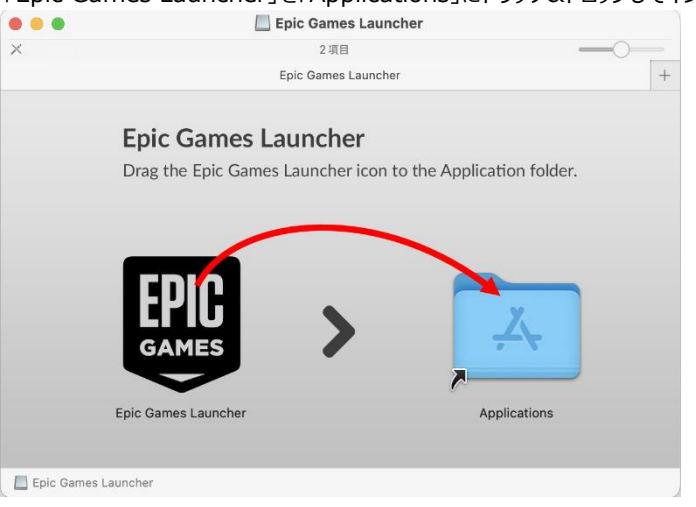

 ④ Finderを開き、アプリケーションフォルダにある「Epic Games Launcher.app」をダブルクリックして、Epic Games Launcher を起動します。

| よく使う項目       アプリケーション            ・ AirDrop           ・ Aim             ・ 会話の項目           ・ 人         アプリケーション             ・ デスクトップ           ・ ー             ・ デスクトップ           ・             ・           ・             ・           ・             ・           ・             ・           ・             ・           ・             ・           ・             ・           ・             ・           ・             ・           ・             ・           ・             ・           ・             ・           ・             ・         ・         ・                                                                                                    | Q |          | ů 🖉      | := \$            | < > アプリケーション            |                   |
|----------------------------------------------------------------------------------------------------|---|----------|----------|------------------|-------------------------|-------------------|
| <ul> <li>◎ AirDrop</li> <li>④ AifDrop</li> <li>● 最近の項目</li> <li>▲ アプリケーション</li> <li>■ デスクトップ</li> <li>● 書類</li> <li>● ダウンロード</li> <li>● ダウンロード</li> </ul>                                                                                                    | - |          |          | アプリケーション         |                         | よく使う項目            |
| <ul> <li>② 最近の項目</li> <li>▲ アプリケーション</li> <li>■ デスクトップ</li> <li>● 書類</li> <li>● Epic Games Launcher.app</li> <li>2023年10月25日 6:35</li> <li>164.6 MB アプリケーション</li> </ul>                                                                                                    |   | 種類       | 「ズ オ     | 変更日              | 名前                      | AirDrop           |
| ▲ アプリケーション ■ デスクトップ ● 書類 ■ Epic Games Launcher.app 2023年10月25日 6:35 164.6 MB アプリケーション                                                                                                    |   |          |          |                  | The second second       | ● 最近の項目           |
| ■ デスクトップ<br>● 書類  ■ Épic Games Launcher.app 2023年10月25日 6:35 164.6 MB アプリケーショ:<br>● ダウンロード                                                                                                    |   |          |          |                  | a sussessment and       | <b>ム</b> アプリケーション |
| <ul> <li>         ・         ・         ・</li></ul>                                                                                                    |   |          |          |                  |                         | デスクトップ            |
|                                                                                                    | , | アプリケーション | 164.6 MB | 2023年10月25日 6:35 | Epic Games Launcher.app | ▶ 書類              |
|                                                                                                    |   |          |          |                  |                         | ● ダウンロード          |
| Sector and Sector and Sector a |   |          |          |                  | Cardina and             |                   |

⑤ ランチャーにアップデートがある場合は、先にアップデートがおこなわれます。

| • • •                          |  |
|--------------------------------|--|
| EPIC                           |  |
| アップデートをダウンロードしています             |  |
| 61.8 MB / 270.9 MB (23.6 MB/秒) |  |
|                                |  |

- ⑥ ランチャーが起動するとサインイン画面が表示されます。Epic Games アカウントでサインインします。
- 2) Twinmotion コミュニティ版インストール
  - ① サインイン後、ランチャー画面が表示されます。

画面上部にある「Twinmotion」をクリックすると、以下の画面が表示されます。 [インストール] の下に、ある製品リストより 「Twinmotion コミュニティ版 20XX.X.X」(XX.X.X:バージョン)を選択し、 [インストール] をクリックするとインストール が開始されます。

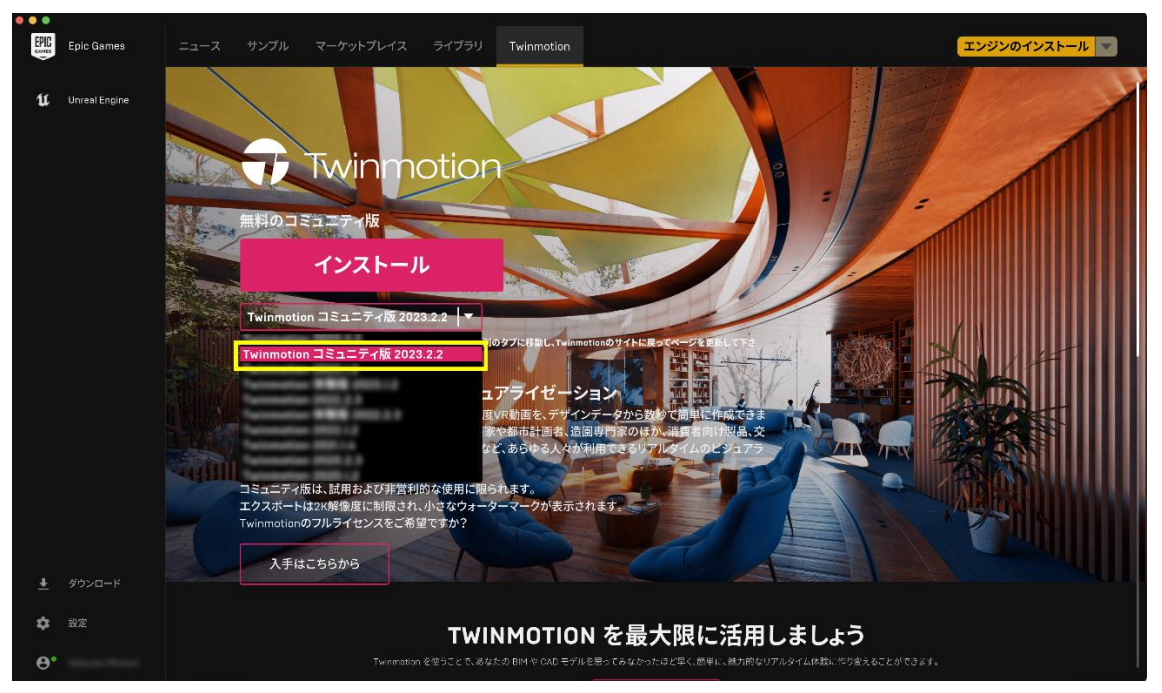

② 以下の画面に切り替わります。そのまま [インストール] をクリックします。インストールが開始されます。

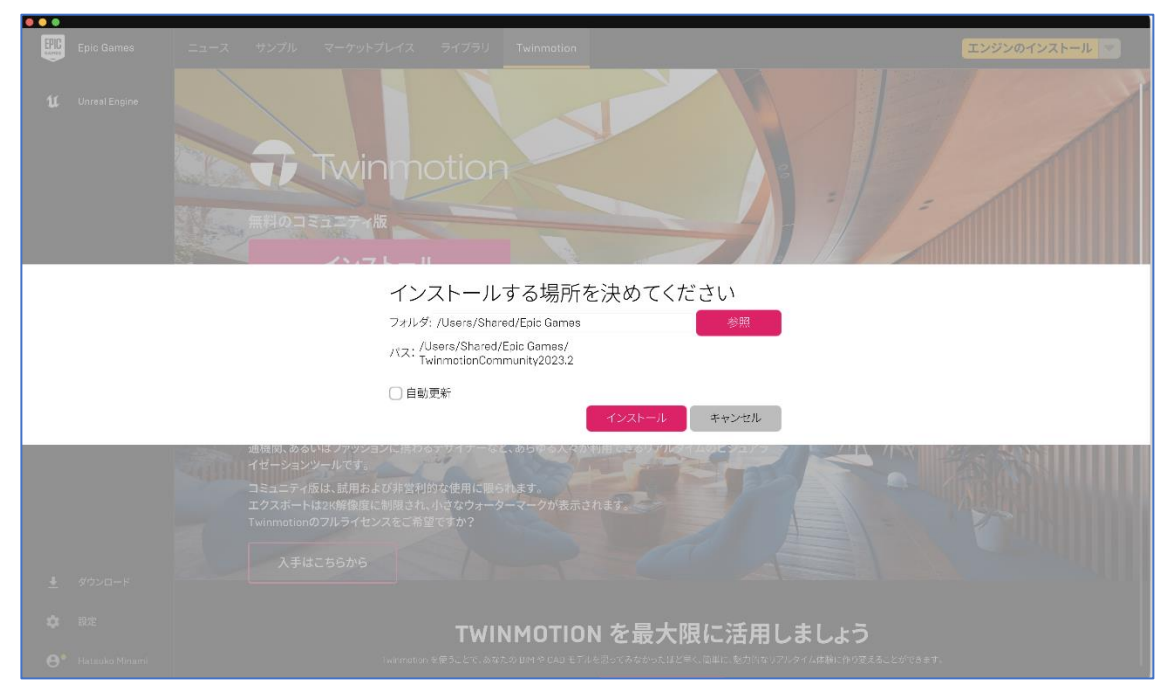

③ インストールが完了すると、ランチャー上に [起動] が表示されます。 [起動] をクリックすると、Twinmotion コミュニティ版が 起動します。

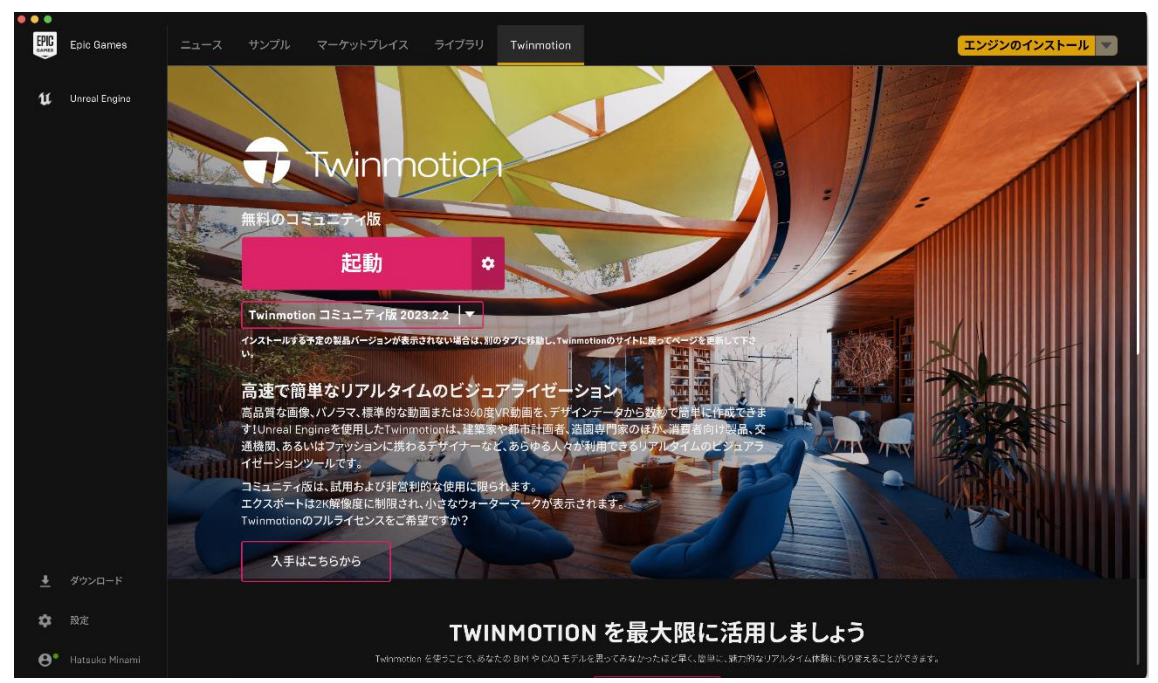

最初に起動したとき、Twinmotionは英語表記になっています。日本語に変更する方法は、「3.日本語表への変更」をご参照ください。

④ 各モデラ—のプラグインは、ランチャー下方にある [プラグインをダウンロード] からインストールすることができます。
 インストール方法はダウンロードサイトに掲載されています。

 プラグイン

 Twinnotionは、すべての主要CAD、BIM、モデリングソリューションに対応しており、その多くにおいて直接ワングリック同開が可能です。さらに、Unreal Engineで、自分のTwinnotionプロジェクトを次のレベルに引き上げましょう。

 ダウンロード

 酸定

(サイトは英語表記です。画面右上の地球儀のアイコンより日本語表記に変更することができます。)

#### 3. 日本語表への変更

インストール直後、TwinmotionのUIは英語表記になっています。これを日本語に変更します。

#### ① Twinmotion を起動します。

以下のような画面が表示されるので、右上の [×] をクリックします。

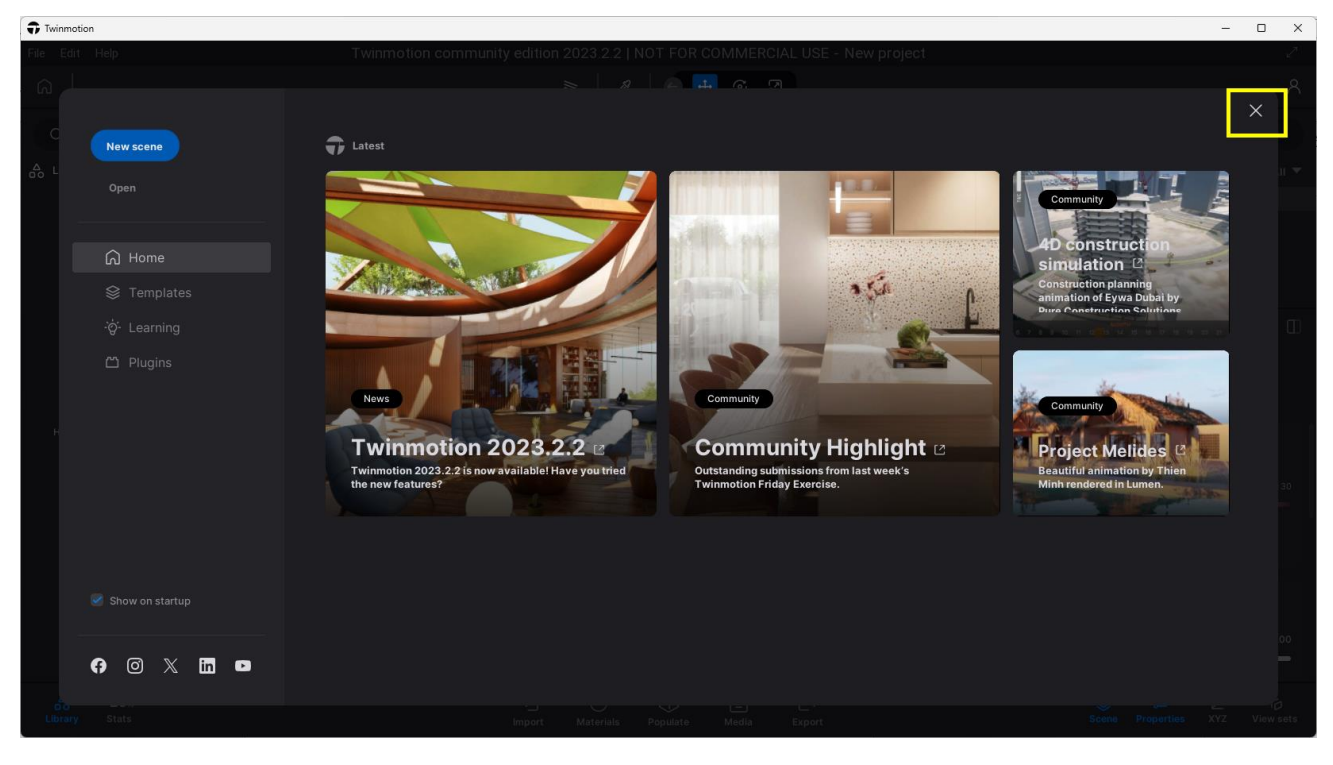

② 以下の画面が表示されたら、 [Ctrl + P] をクリックします。

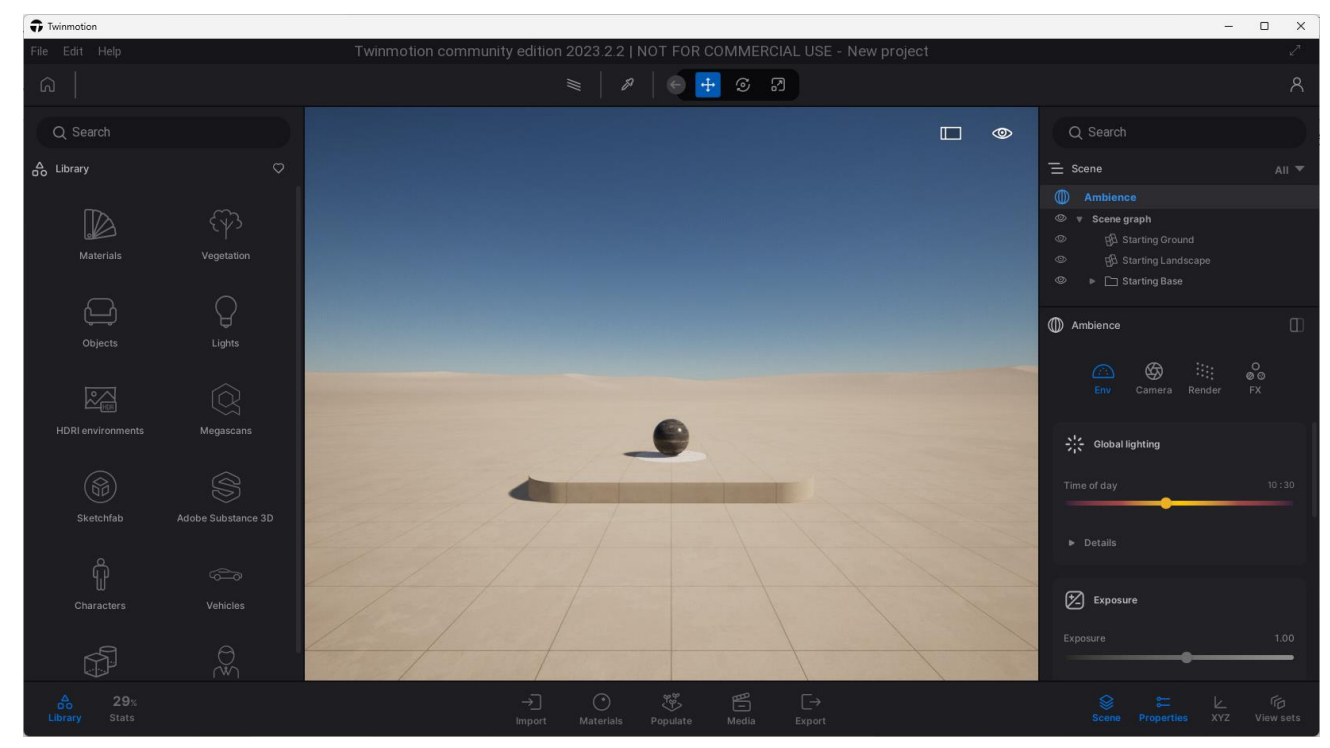

③ 表示された画面で、画面上部の APPEARANCE をクリック、Language のリストで 日本語 を選択し、OK をクリックします。

|                                                                             | settings · quality · appearance 1                                                                                                    |   |
|-----------------------------------------------------------------------------|----------------------------------------------------------------------------------------------------|---|
| Language<br>Interface scale<br>Visual helpers<br>All sounds<br>Sending data | English 200%<br>75% 100% 125% 133 English 75% 200%<br>으 75% 100% 125% 133 English 75% 200%<br>으utsch Español<br>Français<br>한국어<br>Polski age data to Epic<br>Potuguês age data to Epic<br>Destriction State 10 trade individual usage<br>organizations. We will collect infor<br>Twinmotion, when you use it, the type of hardware/OS you are using. | ) |
| Footstep                                                                    |                                                                                                    |   |
| Footstep volume                                                             |                                                                                                    |   |
|                                                                             | 4 OK Cancel                                                                                                    | ) |

④ 画面が閉じると、日本語表記に変更されています。

| Twinmotion     |                    | -                                                                                                    | - D X   |
|----------------|--------------------|----------------------------------------------------------------------------------------------------|---------|
| ファイル 福集 ヘル     |                    | Twinmotion community edition 2023 2.2   NOT FOR COMMERCIAL USE - 新規プロジェクト                                     |         |
| <u>ଲ</u>       |                    | 🗮   8   🕞 🕂 🤄 🕄                                                                                               | ጸ       |
| Q 検索           |                    | □ ④ Q 検索                                                                                                    |         |
| oo Library     |                    |                                                                                                    |         |
| f              |                    | () 7×ビエンス                                                                                                    |         |
|                |                    | ම v Scene graph<br>ල අඩි Starting Ground                                                                      |         |
| マテリアル          | 植栽                 | ම ප්රති කරගත් කරගත් කරගත් කරගත් කරගත් කරගත් කරගත් කරගත් කරගත් කරගත් කරගත් කරගත් කරගත් කරගත් කරගත් කරගත් කරගත් |         |
|                |                    | Starting Base                                                                                                 |         |
|                |                    |                                                                                                    |         |
| オブジェクト         |                    |                                                                                                    |         |
|                |                    | (ABA 000 11)     (注)     (現) カメラ レンダー                                                                         | ø<br>FX |
|                |                    |                                                                                                    |         |
| HDRD&32        | megascans          | ※ グローバルライティング                                                                                                 |         |
| (M)            |                    | 時刻                                                                                                    |         |
| Sketchfab      | Adobe Substance 3D |                                                                                                    | -       |
|                |                    | ## ◆                                                                                                    |         |
| ណ្ឌ            |                    |                                                                                                    |         |
| W<br>キャラクター    | 自動車                | 2 第出                                                                                                    |         |
|                |                    | 第出                                                                                                    |         |
|                |                    |                                                                                                    |         |
| 合う<br>ライプラリ 統計 |                    |                                                                                                    |         |